# 画面表示にAlgobyteの画面が出ていない場合

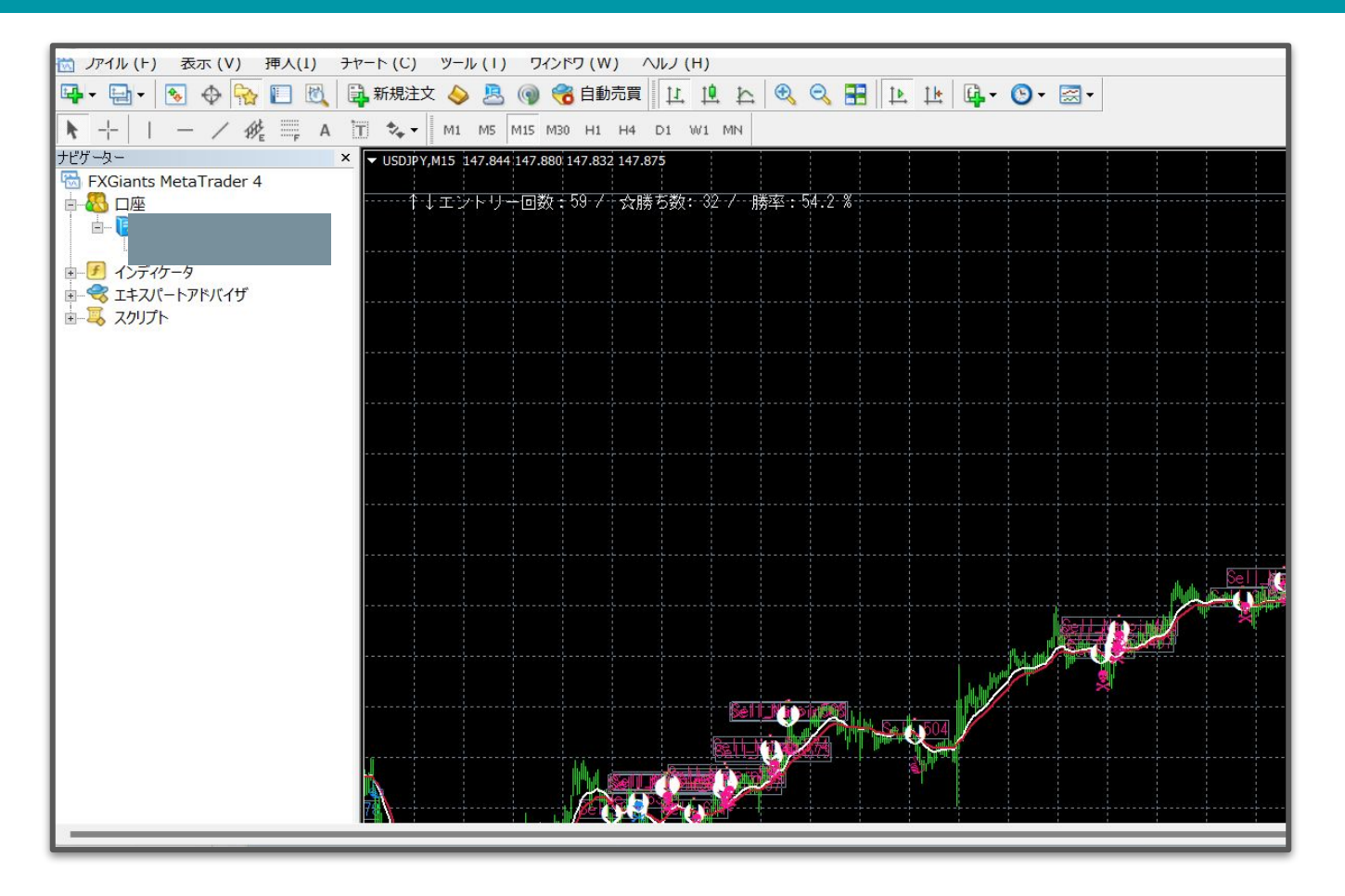

# 画面を下に移動し、タスクバーにある AlogByteのアイコンを押して再表示させてください

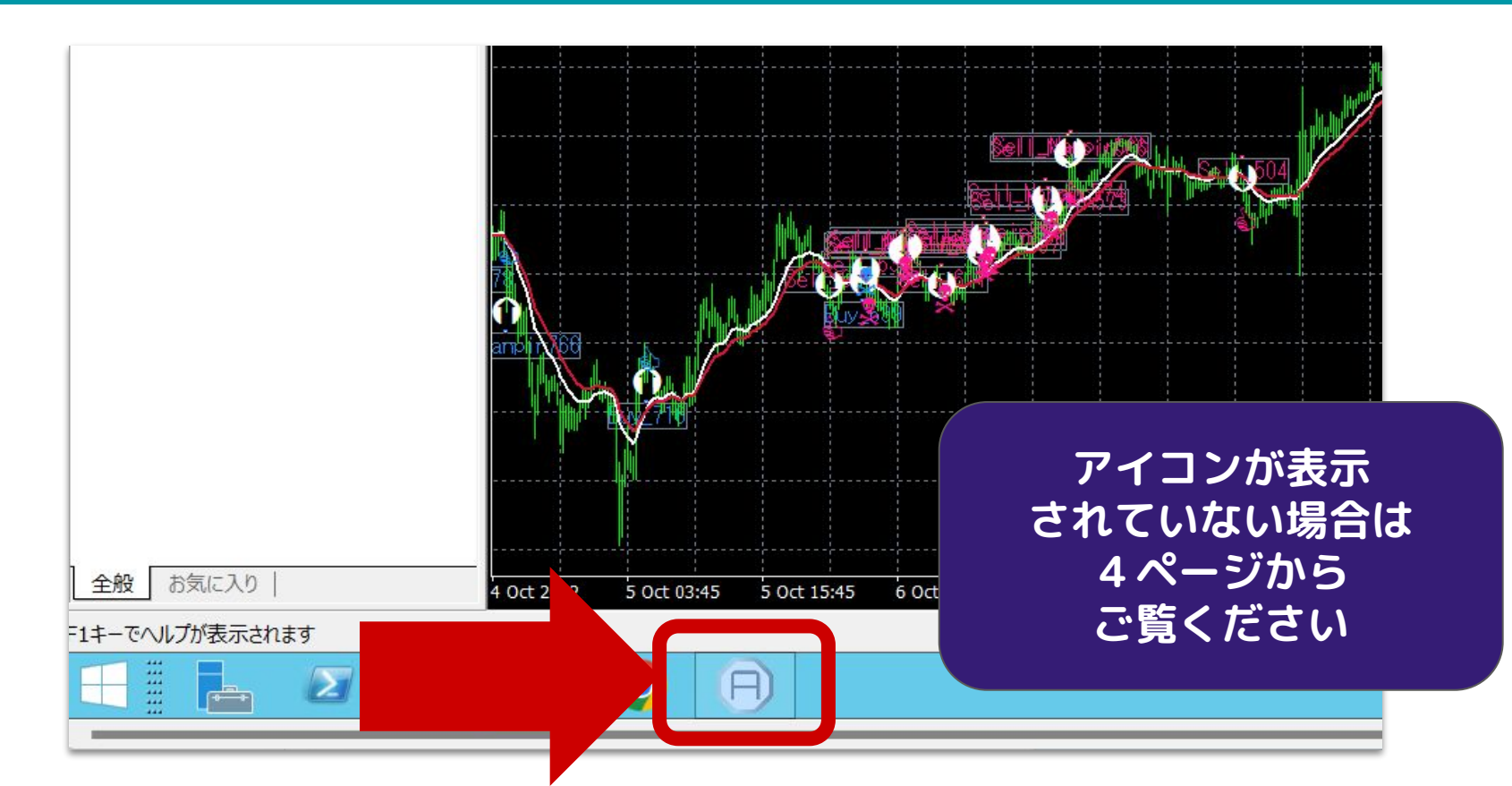

## AlogByteが表示されたら稼動したいタイミングで STARTボタンをおし、OKを押して稼動します

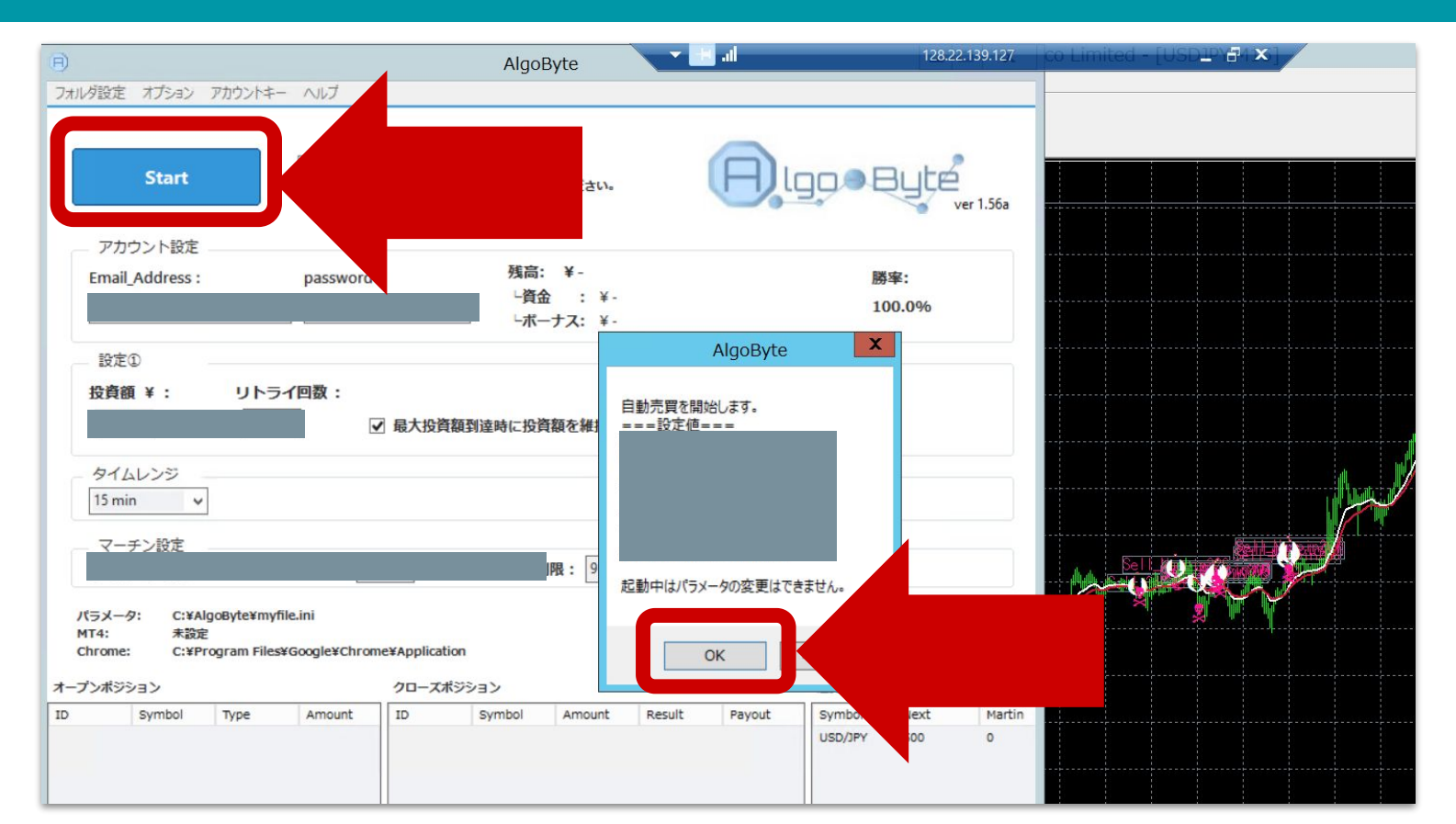

## タスクバーにAlgobyteのアイコンが 表示されていない場合の対処法

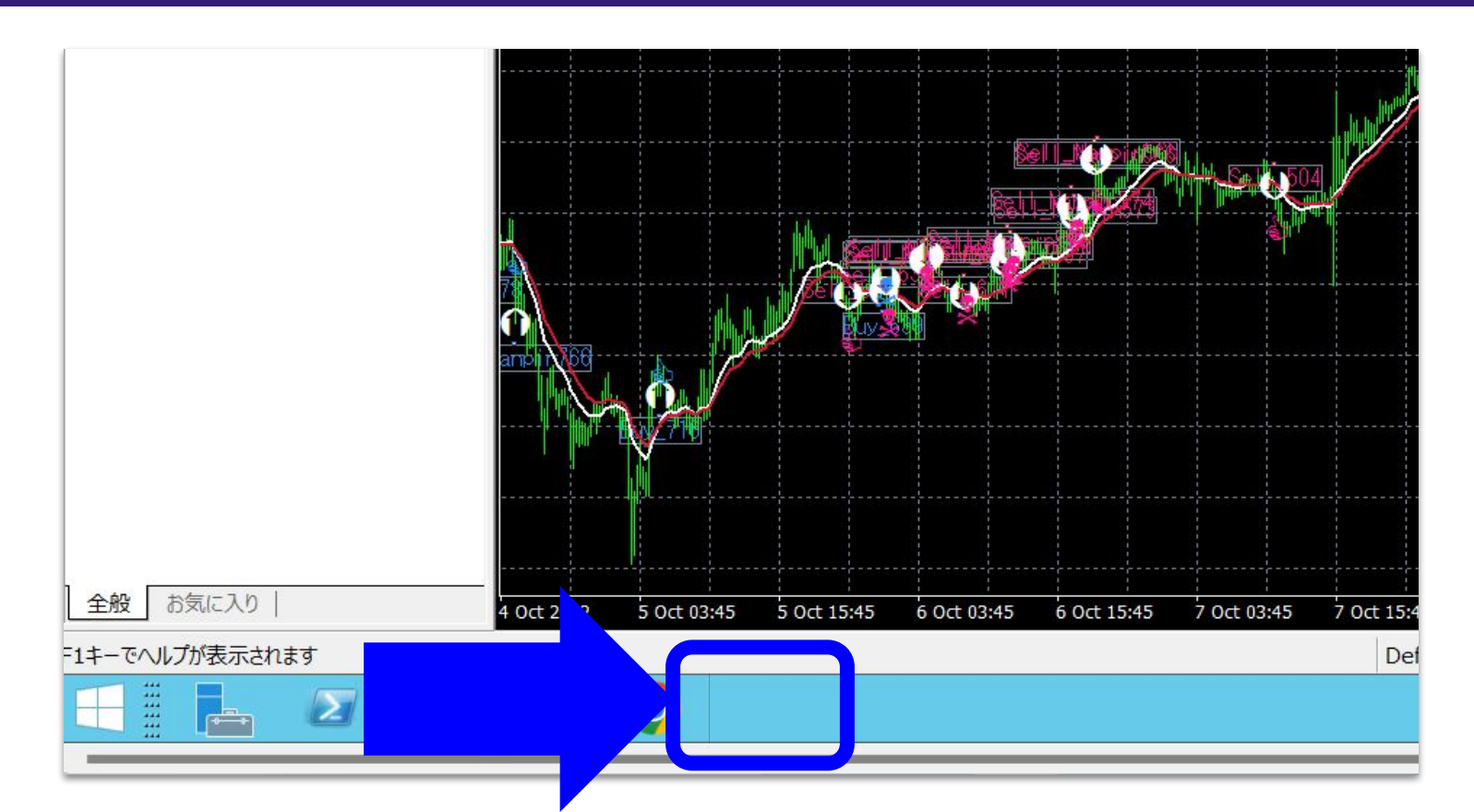

#### タスクバーにAlgobyteのアイコンが表示されていない場合は、 それ以外の画面を一度最小化して、

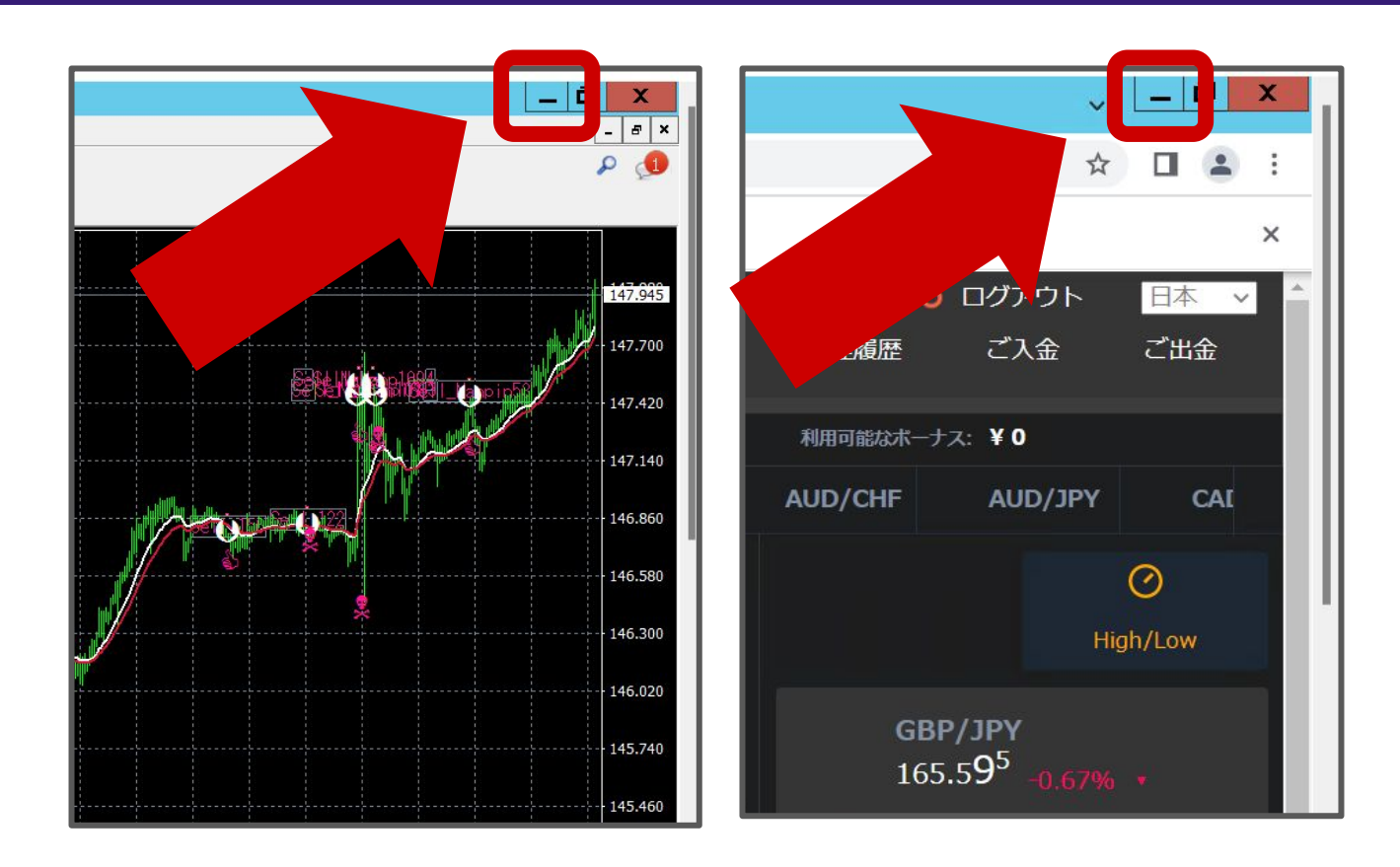

### VPSのデスクトップにあるAlgobyteのアイコンを ダブルタップして、再度AlogByteを開<u>きます</u>

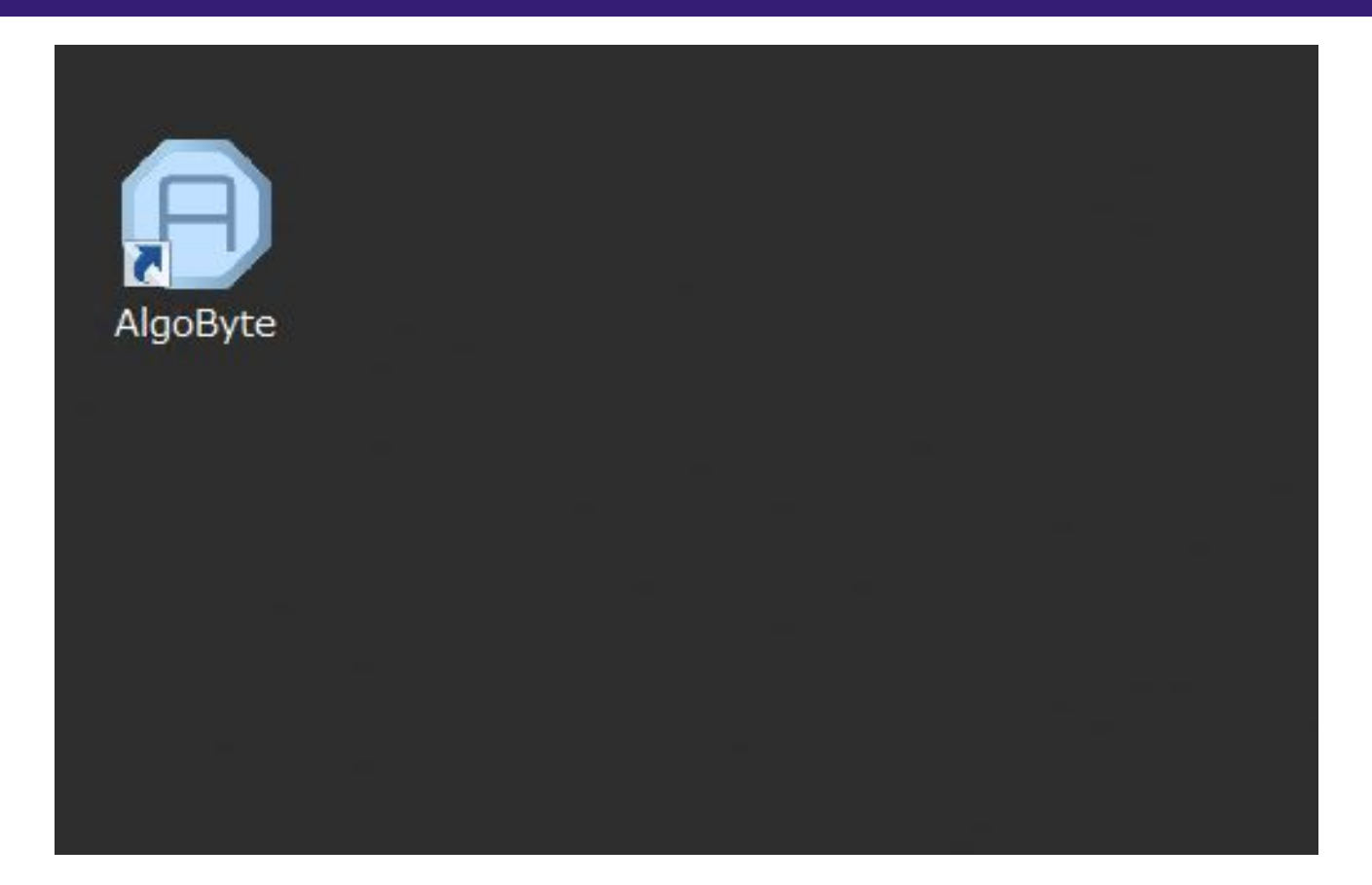

### あとは、AlogByteが表示されたら稼動したいタイミングで STARTボタンをおし、OKを押して稼動します

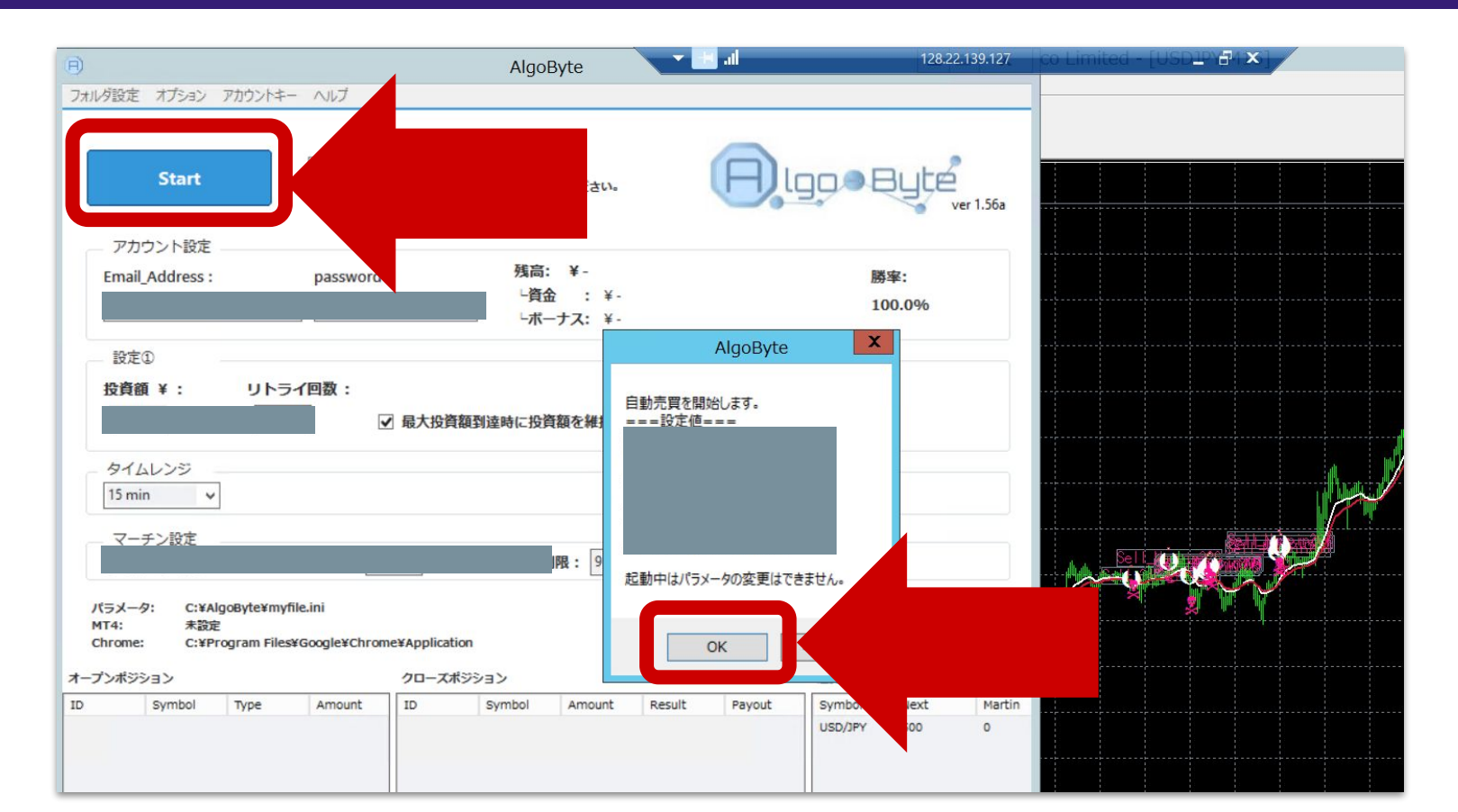